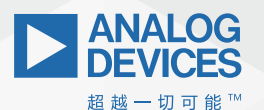

# **ADI Analog**Dialogue

# 使用LTspice分析 状态监控系统中的 振动数据

Simon Bramble 现场应用工程师

# 摘要

本文介绍如何使用LTspice<sup>®</sup>分析状态监控系统中振动数据的频 谱。以便能够在工业机械电机故障的早期发出预警。同时 介绍如何从Microsoft Excel<sup>®</sup>电子表格中提取X、Y和Z平面数据, 并将其转化为可以通过LTspice进行傅里叶变换的格式,以生 成振动数据的谐波量图。

# 简介

数字技术的进步没有丝毫放缓的迹象,已渗透到我们生活的方 方面面。为机器提供智能并非奥威尔式的反乌托邦。由于自动 化反馈环路有助于减少直接维护时间,因此可提高工厂自动化 的效率。

工业4.0描述了将大数据的优势带入工厂车间的概念。装有传感 器的机器可监控自身的性能并相互通信,从而共同分担整个工 作载荷,同时向后台提供重要的诊断信息,而且无论在同一座 建筑物里还是在不同的大陆都可以实现。

对ADI产品进行的一项快速调查显示。ADI公司主要致力于为工业 物联网(IIOT)提供解决方案,即从传感器到云的各种稳定可靠的 高性能信号链组件。

在工业自动化中的一个应用领域就是状态监控(CbM),通过仔细 校准机器的标称工作特性,然后使用本地传感器密切监控机器 本身的状态。偏离标称信号的状态即表示机器需要维护。因 此, 配备状态监控系统的机器可根据实际需要进行维护, 而不 是相对随意地安排维修计划。

确定电机运行状态的一种比较好的方法是检查其振动特征。ADI 的MEMS技术可用于持续监控电机的振动特征,并与已知无故障 电机的特征比较,由此判断电机的运行状况。事实上,每种电 机故障都有其自己的独特谐波特征。通过查看振动模式的谐波 成分,可以检测轴承、内环和外环,甚至齿轮箱齿中的故障。

## 在LTspice中分析振动数据

为了产生用于在LTspice中进行傅里叶分析的数据,将三个ADXL1002 加速度计连接到电机,如图1所示,以测量侧向、垂向和纵向 (分别为X、Y和Z) 振动。

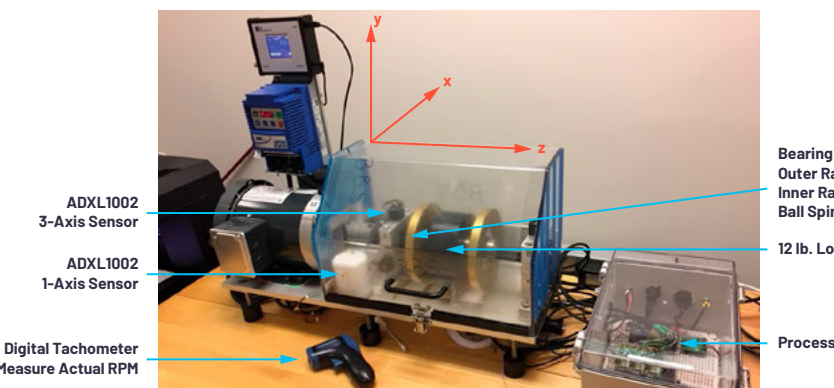

Outer Race Inner Race Ball Spin 12 lb. Load

Processor Board

to Measure Actual RPM

图1.分别在侧向、垂向和纵向测得X、Y和Z通道的振动。

My/nalog in 请访问: analog.com/cn ez

将振动数据下载并保存到Microsoft Excel电子表格中。在500 kSPS速率下进行数据采样,通过一秒振动数据得到三列Microsoft Excel数据,每列数据长500,000行。X、Y和Z数据样本如图2所示。

|    | Α     | В     | С     |  |
|----|-------|-------|-------|--|
| 1  | 35403 | 34899 | 35171 |  |
| 2  | 35411 | 34900 | 35180 |  |
| 3  | 35403 | 34910 | 35184 |  |
| 4  | 35404 | 34912 | 35181 |  |
| 5  | 35412 | 34921 | 35185 |  |
| 6  | 35404 | 34913 | 35174 |  |
| 7  | 35401 | 34915 | 35177 |  |
| 8  | 35388 | 34917 | 35181 |  |
| 9  | 35399 | 34927 | 35181 |  |
| 10 | 35399 | 34924 | 35178 |  |
|    |       |       |       |  |

图2.提取X、Y和Z数据。

现在可检查此数据的谐波成分,以确定电机的运行状况。傅里 叶分析是从波形中提取分量频谱的数学过程。纯正弦波的频谱 中仅包含一个频率,称为基波频率。如果正弦波失真,将出现 除基波频率之外的其他频率。通过分析电机振动模式的频谱, 可精确地诊断其运行状况。

由于能够执行傅里叶分析的硬件和软件通常价格很高,所以这 里我们介绍一种可以对MEMS数据进行傅里叶分析的方法,基本 上无需任何成本。

LTspice是一款功能强大、可免费使用的电路仿真器,它可以使 用从状态监控系统的MEMS传感器中获取的振动数据,通过傅里 叶分析绘制任何波形的频谱。

通过图3所示的数据格式,LTspice能够生成傅里叶分析图,其中 每个振动数据点都与其相应的时间戳配对。

|   | A     | В      |
|---|-------|--------|
| 1 | time1 | value1 |
| 2 | time2 | value2 |
| 3 | time3 | value3 |
| 4 |       |        |
| 5 |       |        |
| 6 |       | •      |
| 7 |       |        |
| 8 |       |        |

图3. 时间和电压实例的格式。

使用Microsoft Excel将数据转换成这种格式相对比较容易。过程如下。

首先,将图2中的数据列分成Excel文件中的三个工作表,命名为 X、Y和Z,如图4所示。

| 11 | 35396 |             |
|----|-------|-------------|
| 12 | 35405 |             |
| 13 | 35391 |             |
| 14 | 35406 |             |
| 15 | 35407 |             |
| 16 | 35409 |             |
| 17 | 35418 |             |
| 18 | 35406 |             |
| 19 | 35422 |             |
| 20 | 35423 |             |
| 21 | 35430 |             |
| 4  | X     | Y   Z   (+) |

图4. 创建三个工作表后,将X、Y和Z数据复制到相应的工作表中。

在数据左侧插入一列——此列为每个数据值的时间戳。

由于在一秒内提取了500,000个数据样本,每个数据点间隔2 µs。 因此,在新列的第一个单元格中,输入

#### 2E-6

代表2µs处的第一个时间戳。

填充其余时间戳列数值的最简单方式是使用Series命令。在 Microsoft Excel的**搜索**框中, 键入 "Series" 以显示图5所示的菜单 选项。

从下拉菜单中选择**填充系列**或**模式(Fill Series** or **Pattern)**, 然后选 择**系列...(Series...)**。

| √iew | Help     | , O series               | ×  |                   |        |
|------|----------|--------------------------|----|-------------------|--------|
|      |          | Fill Series or Pattern   | ×  | Down              |        |
|      | 200      | Insert Combo Chart       | •  |                   | 580    |
|      | <b>—</b> | Math & Trig              | •  | T Up              | fill F |
|      |          | Find in Document         |    | ← Left            |        |
|      | 5        | C "series"               |    | Across Worksheets | 0      |
|      |          | Help                     |    | Ecoss monsmeets.  | _      |
|      |          | ⑦ Get Help on *series"   | E. | Series            |        |
| 1    | н        | Smart Lookup on "series" |    | Justify           | Ρ      |
|      |          |                          |    | Elash Fill        |        |

图5. 如何在Microsoft Excel中填充多个单元格。

此时出现图6所示的对话框,选中**列(Columns)**和**线性(Linear)**单选 按钮。在**步进值(Step value)**中输入2E-6,在**停止值(Stop value)**中 输入1。

| Series                  |                     | ?       | ×      |
|-------------------------|---------------------|---------|--------|
| Series in               | Туре                | Date u  | nit    |
| O <u>R</u> ows          | () Linear           | O Da    | y      |
| () <u>C</u> olumns      | O <u>G</u> rowth    | ⊖ w     | eekday |
|                         | O <u>D</u> ate      | Ом      | onth   |
|                         | O Auto <u>E</u> ill | ⊖ Ye    | ar     |
| Irend<br>tep value: 2E- | 6 St <u>o</u> p va  | alue: 1 |        |
|                         | OK                  | Ca      | ncel   |

图6. 使用线性扩展数据集填充单元格。

点击**确定(0K)**填充左列数据时间戳,从2 µs递增到1秒。先填充前 几个值,然后将光标一直拖到数据范围末尾的底部单元格,也 可达到同样的目的——但对于500,000行数据,需要拖得很长。

现在就得到LTspice可以处理的数据格式,如图7所示。

| 1  | A        | В     | С |
|----|----------|-------|---|
| 1  | 2.00E-06 | 35403 |   |
| 2  | 4.00E-06 | 35411 |   |
| 3  | 6.00E-06 | 35403 |   |
| 4  | 8.00E-06 | 35404 |   |
| 5  | 1.00E-05 | 35412 |   |
| 6  | 1.20E-05 | 35404 |   |
| 7  | 1.40E-05 | 35401 |   |
| 8  | 1.60E-05 | 35388 |   |
| 9  | 1.80E-05 | 35399 |   |
| 10 | 2.00E-05 | 35399 |   |
| 11 | 2.20E-05 | 35396 |   |
| 12 | 2.40E-05 | 35405 |   |
| 13 | 2.60E-05 | 35391 |   |
| 14 | 2.80E-05 | 35406 |   |
| 15 | 3.00E-05 | 35407 |   |
| 16 | 3.20E-05 | 35409 |   |
| 17 | 3.40E-05 | 35418 |   |
| 18 | 3.60E-05 | 35406 |   |
| 19 | 3.80E-05 | 35422 |   |
| 20 | 4.00E-05 | 35423 |   |

图7.显示时间戳和相应数据样本的列。

如果数据集很大,采样间隔短,则Microsoft Excel可能会将时间戳 四舍五入为不恰当的小数位数。如果出现这种情况,则突出显示 第一列,然后选择**格式化(Format) > 格式化单元格(Format Cells)**, 如图8所示。

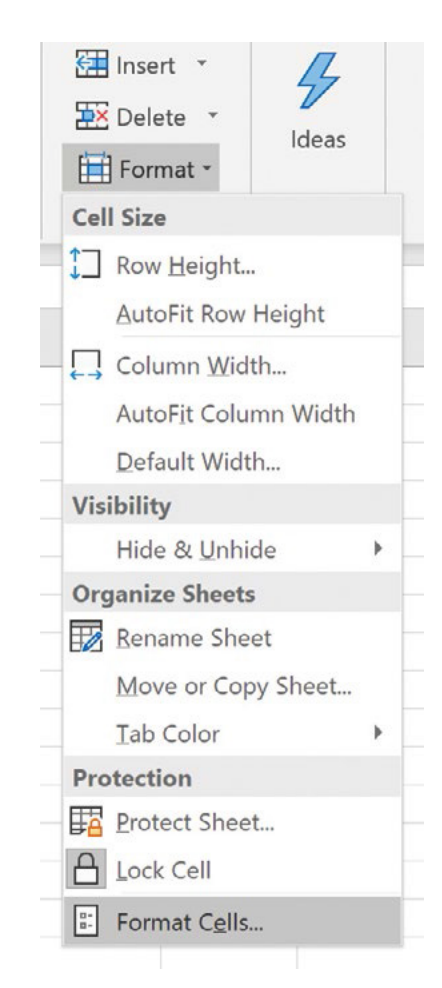

图8. 重新选择单元格的格式以去除所有舍入误差。

选择合适的小数位数,如图9所示。

| ormat Ce                                           | lls       |                |               |        |   |
|----------------------------------------------------|-----------|----------------|---------------|--------|---|
| Number<br><u>C</u> ategory:                        | Alignment | Font           | Border        | Fill   | P |
| General<br>Number<br>Currency                      | ^         | 9.999          | le<br>976E-01 |        |   |
| Accountin<br>Date<br>Time<br>Percentag<br>Fraction | ng<br>Je  | <u>D</u> ecima | al places: 5  | *<br>* |   |
| Scientific<br>Text<br>Special<br>Custom            |           |                |               |        |   |

图9.将时间戳分辨率增加到小数点后5位。

在填充时间戳列并扩展有效位数后,将每个工作表的两列复制 到记事本或其他文本编辑器文件中,如图10所示。 Vibration x fault\_10Hz.txt - Notepad

| File Edit Format | View | Help  |
|------------------|------|-------|
| 2.00000E-06      |      | 35403 |
| 4.00000E-06      |      | 35411 |
| 6.0000E-06       |      | 35403 |
| 8.00000E-06      |      | 35404 |
| 1.00000E-05      |      | 35412 |
| 1.20000E-05      |      | 35404 |
| 1.40000E-05      |      | 35401 |
| 1.60000E-05      |      | 35388 |
| 1.80000E-05      |      | 35399 |
| 2.00000E-05      |      | 35399 |
| 2.20000E-05      |      | 35396 |
| 2.40000E-05      |      | 35405 |
| 2.60000E-05      |      | 35391 |
| 2.80000E-05      |      | 35406 |
| 3.00000E-05      |      | 35407 |
| 3.20000E-05      |      | 35409 |
| 3.40000E-05      |      | 35418 |
| 3.60000E-05      |      | 35406 |
| 3.80000E-05      |      | 35422 |
| 4.00000E-05      |      | 35423 |
| 4.20000E-05      |      | 35430 |
| 4.40000E-05      |      | 35439 |
| 4.60000E-05      |      | 35436 |
| 4.80000E-05      |      | 35438 |
| F 00000F 0F      |      | 25420 |

LTspice命令

#### .options plotwinsize=0 numdgt=15

去除了LTspice中的默认压缩设置,有时会产生更清晰的结果。 如果忽略此行,仿真运行速度会更快,但产生的结果可能不太 精确。

完成原理图后,右键单击每个电压源,选择**高级(Advanced)**按 钮,选中PWL文件(PWL File)单选按钮,然后输入包含振动数据的 相应文本文件的文件名,如图12所示。这将创建一个分段线性 电压源,其中包含一系列电压及其相应的时间实例。如果这些 文本文件与LTspice文件存储在同一目录中,则操作会更简单。

Independent Voltage Source - V1

|               | Functions                          |          |
|---------------|------------------------------------|----------|
| (none)        |                                    |          |
| O PULSE(V1    | /2 Tdelay Trise Tfall Ton Period N | lcycles) |
| O SINE(Voffse | t Vamp Freq Td Theta Phi Ncycle    | s)       |
| O EXP(V1 V2   | Td1 Tau1 Td2 Tau2)                 |          |
| SFFM(Voff     | /amp Fcar MDI Fsig)                |          |
| O PWL(t1 v1 t | 2 v2)                              |          |
| PWL FILE:     | "Vibration x fault_10Hz.txt"       | Browse   |
|               |                                    |          |

图12. 根据振动数据创建分段线性电压源。

然后应使用以下命令进行配置,在原始振动测试过程中运行瞬 态分析

#### .tran 1

最后运行仿真。仿真可能需要一段时间才能完成,具体取决于 数据点和瞬态分析时长。

故障电机和非故障电机的仿真结果如图13所示。该实验在一台 转速为587.3 rpm的电机上进行,电机的轴承出现故障,外环未对 准,负载为12磅。图中还显示了同一转速下无故障电机的振动 模式。显然,与非故障电机相比,故障电机的振动特征幅度明 显更高。

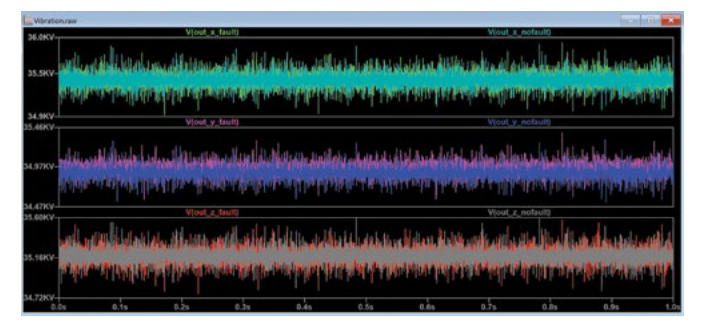

图13. 故障和非故障电机振动数据的时域结果。

突出显示**波形(Waveform)**窗口,然后从菜单栏中选择**查看(View)>** FFT。这将基于瞬态数据计算FFT。

图10.包含时间和振动数据的文本文件。

总共应该有三个文本文件,其中包含状态监控系统中X、Y和Z轴的振动数据。

现在,可将此数据直接读入LTspice中。

按照图11所示在LTspice中构建原理图。在该设计中,有六个电压 源分别对应于故障和非故障的X,Y,Z轴的数据。这样就可以对 新电机的振动数据执行傅里叶分析,并将分析结果与疑似故障 电机数据的傅里叶分析进行比较。此方法的一大优势是新(非 故障)电机的频率图可以叠加在疑似故障电机的频率图上,因 此,性能差异一目了然。

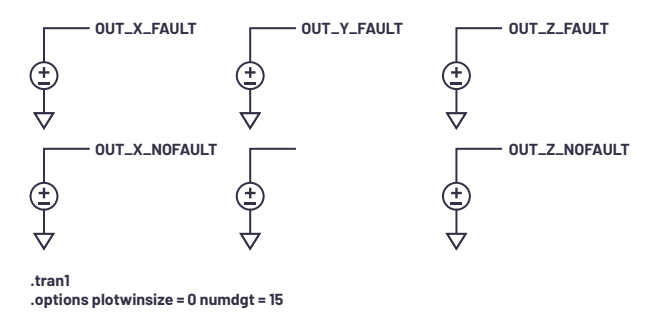

图11.显示故障电机和非故障电机振动数据电压输出的LTspice原理图。

从图2中的数据可以看到,在35,000 V这样如此高的失调电压上, 我们通过数字只能看到很小的变化。在LTspice中进行仿真时, 这些数据会转换成一个35,000 V的直流失调电压,并在此失调电 压上还会叠加一个交流波形。

在傅里叶分析图中,此失调电压在频谱位置的直流点上表现为 很大的一个尖刺,因此,当LTspice自动缩放Y轴时,相关谐波比 例极小。右键单击X轴,指定高于直流电压的频率范围,由此可 忽略直流失调电压——5Hz至1kHz应该足够。

右键单击Y轴,选择**线性(Linear)**单选按钮以查看谐波,如图14 所示。

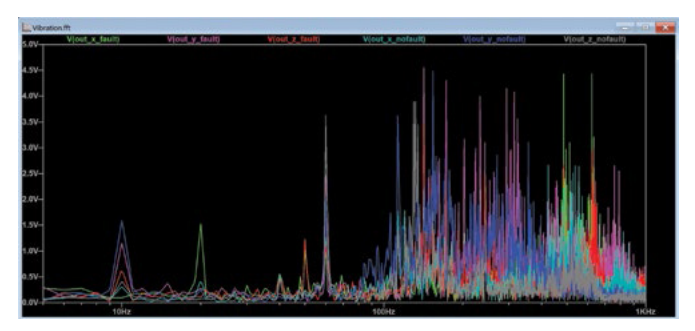

图14. 去除直流杂散在线性坐标系中显示的傅里叶图。

在图形区单击鼠标右键,可添加额外的绘图窗格,即可将振动频谱成分以X、Y和Z图分别呈现,如图15所示。

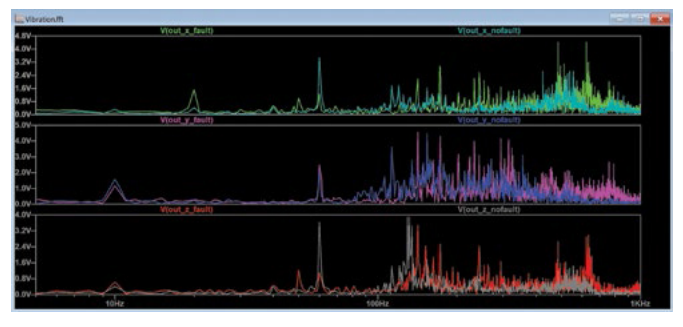

图15.X、Y和Z振动图分离。

可以清楚地看到电机的10 Hz旋转频率,以及60 Hz、142 Hz和172 Hz 处存在明显的谐波。虽然本文不会分析电机内部的哪些组件导 致了这些谐波,但毫无疑问,振动模式因电机磨损而改变。

### 结论

ADI的MEMS加速度计系列能够提供关键数据,进而在早期检测出 电机故障,但这只是解决方案的一半。必须通过傅里叶分析仔 细研究这些数据。遗憾的是,能够执行傅里叶分析的设备或软 件通常很昂贵。而LTspice能够免费精确分析CbM数据,从而实现 早期检测和诊断机器故障。

![](_page_4_Picture_11.jpeg)

# 作者简介

Simon Bramble于1991年毕业于伦敦布鲁内尔大学,拥有电气工程和电子学学位,专门从事模拟电子器件和电源工作。他的职业生涯主要从事模拟电子器件工作,就职于凌力尔特(现为ADI公司的一部分)。 联系方式:<u>simon.bramble@analog.com</u>。

![](_page_4_Picture_14.jpeg)

如需了解区域总部、销售和分销商,或联系客户服务和 技术支持,请访问<u>analog.com/cn/contact</u>。

向我们的ADI技术专家提出棘手问题、浏览常见问题解答,或参与EngineerZone在线支持社区讨论。 请访问ez.analog.com/cn。 ©2020 Analog Devices, Inc. 保留所有权利。 商标和注册商标属各自所有人所有。

"超越一切可能"是ADI公司的商标。

![](_page_4_Picture_19.jpeg)